## 「GOM PLAYER」を使用した再生方法

対応 OS: Windows 7, Windows Vista, Windows XP, Windows 2000, Windows ME, Window 98SE Version 2.1.26 で動作確認しております。

[「GOM PLAYER」をダウンロードする]

①http://www.gomplayer.jp にアクセスし、

[今すぐダウンロード]をクリックしてください。

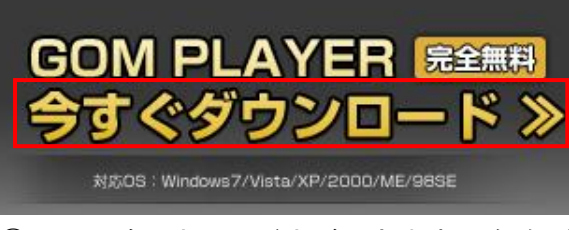

②以下の確認ウィンドウが開きます。[保存]をクリッ クしてください。

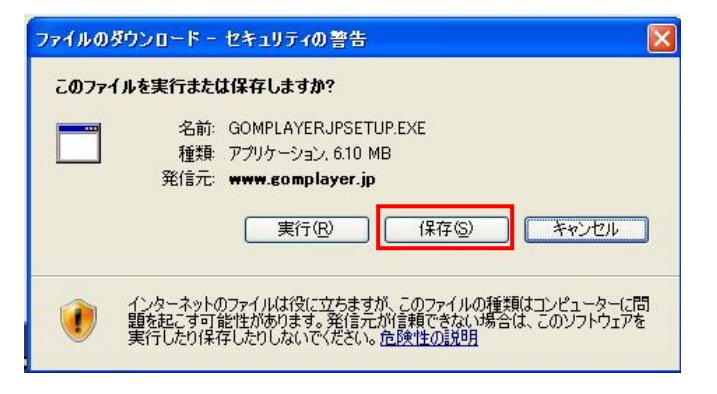

③保存場所を選択します。ダウンロード場所の指定が 特にない場合は[デスクトップ]にします。 [保存]をクリックしてください。

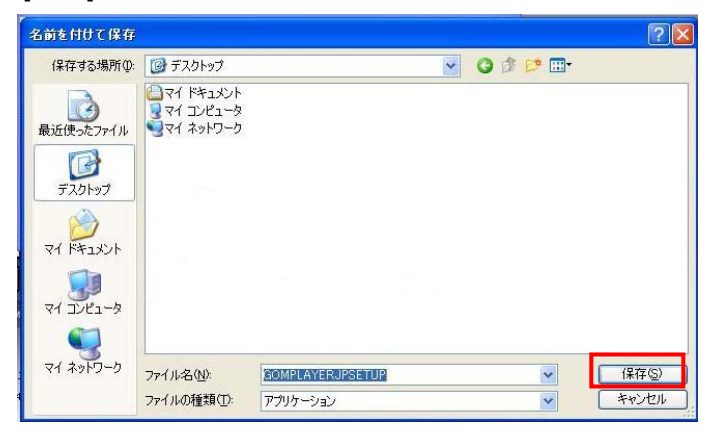

[保存]をクリックすると、ウィンドウを閉じます。 これでダウンロード完了です。

## [「GOM PLAYER」をインストールする]

④ダウンロードした「GOMPLAYERJPSETUP」をダ ブルクリックします。

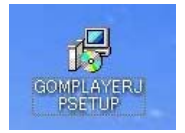

⑤パソコンにインストールするためのセットアップ ウィザードが開きます。手順に従って進めます。 [次へ]をクリックしてください。

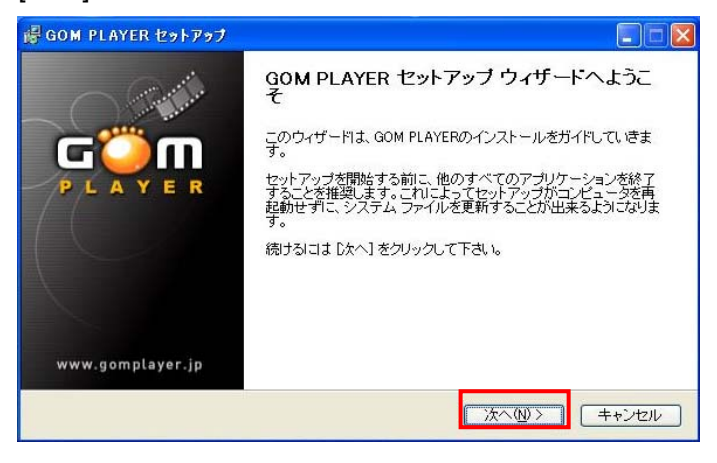

## ⑥ライセンス契約書をご確認いただき、同意する場合 は、[同意する]をクリックします。

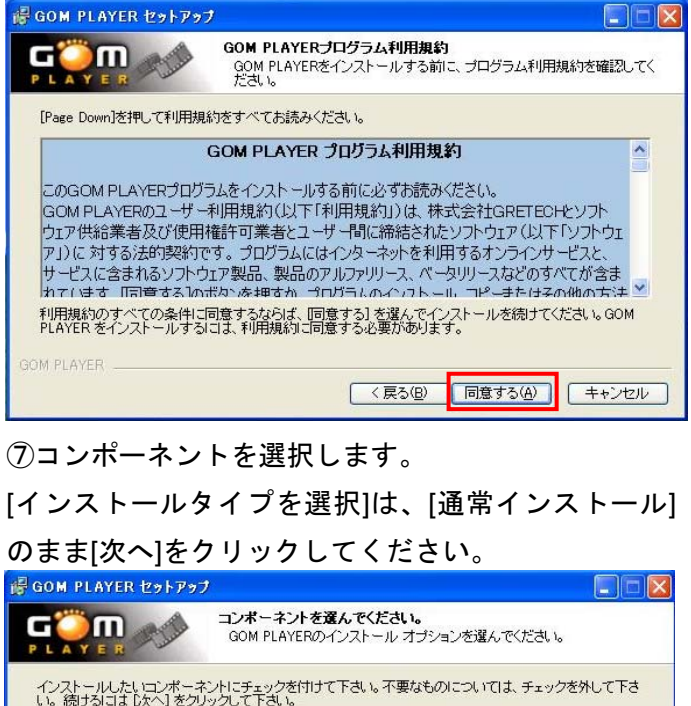

| インストール タイブを選択:                  | 通常インストール                                   | ~ |
|---------------------------------|--------------------------------------------|---|
| または、インストール オブション<br>コンボーネントを選択: | ージ コピーファイル                                 | ^ |
|                                 | デックのインストール                                 |   |
|                                 | ▶ プログラムグループ作成                              |   |
|                                 |                                            |   |
|                                 | ■ GOM PLATER(2) JANDE JULY A TELEBUE       | v |
|                                 | 説明                                         | - |
| 必要なディスクスペース: 33.9MB             | コンボーネントの上にマウス カーソルを移動すると、ここに説明<br>が表示されます。 | 月 |
| M DI AVED                       |                                            |   |

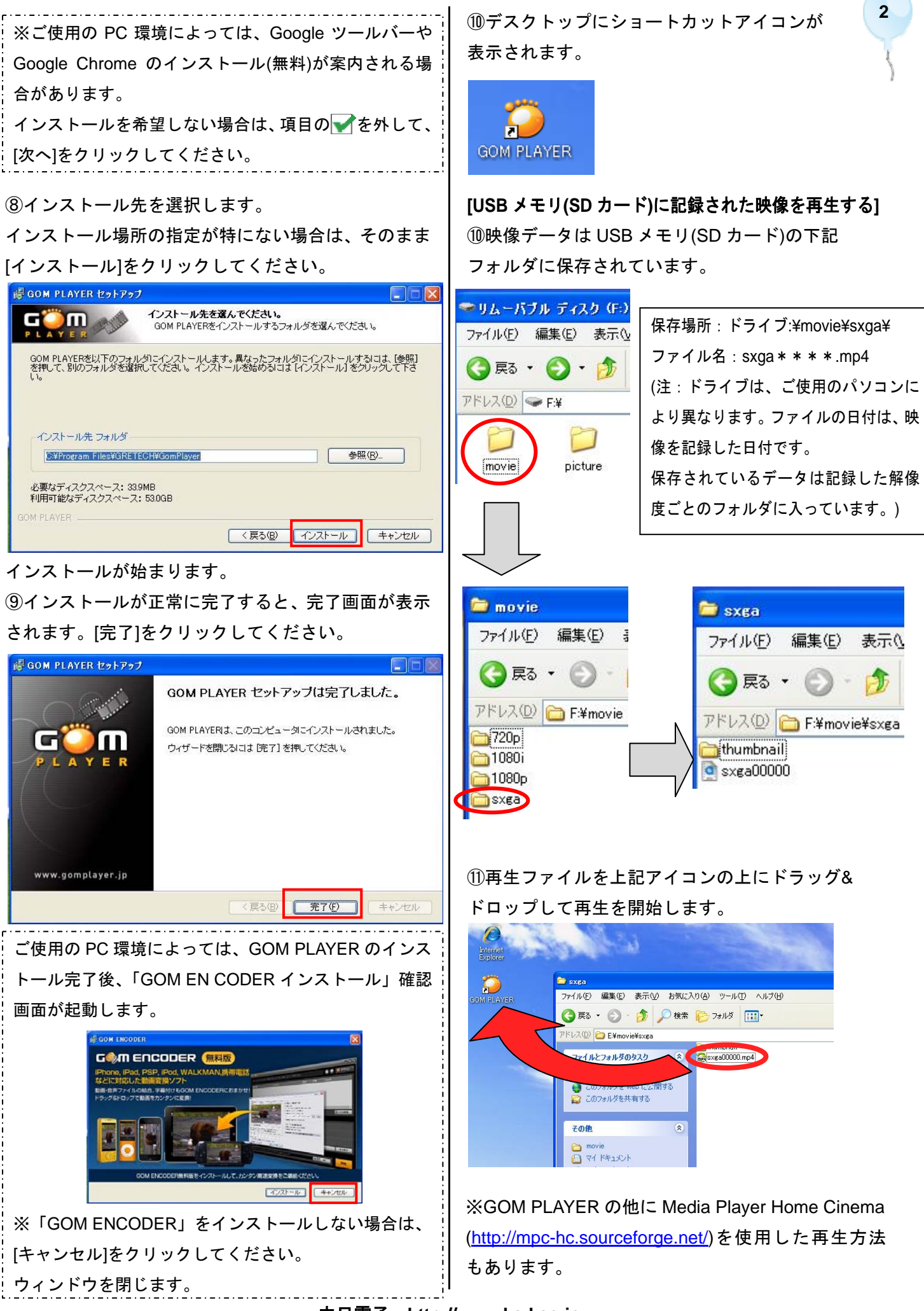